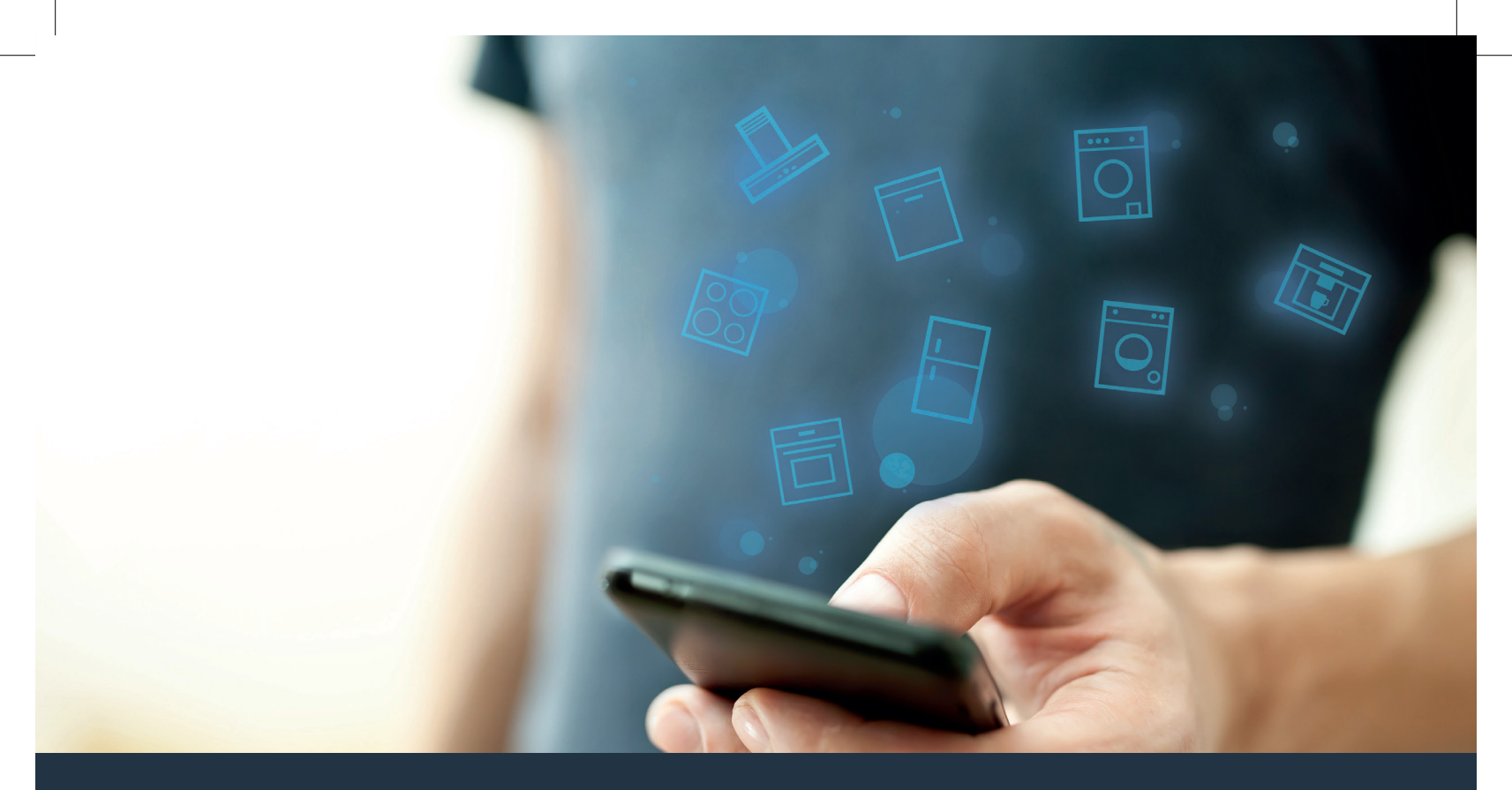

### Koppla upp din hemenhet mot framtiden. Snabbguide

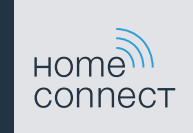

### Nu börjar framtiden hemma hos dig! Bra att du använder Home Connect \*

Grattis till ditt köp av morgondagens vitvara som redan idag kommer att göra din vardag smidigare och trevligare.

#### Tvättmaskin och tumlare

- Från och med nu kommer hushållsarbetet att rätta sig efter ditt tidsschema: slå på tvättprogram varsomhelst och få meddelande vid programslut.
- Välj perfekt tvätt- och torkprogram oavsett tvättgods med Easy Startguiden: jättesmidigt och intuitivt med de viktigaste uppgifterna som t.ex. färg, material eller hur smutsig tvätten är.
- Välj den effektivaste lösningen: Home Connect ger dig användningstips och relevant information om vatten- och effektförbrukning redan när du väljer tvättprogram.

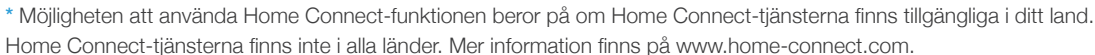

ips du

## Vad behöver du för att koppla upp din hemenhet mot Home Connect?

- En smartphone eller surfplatta med den senaste versionen av respektive operativsystem.
- Du ska ha hemnätsmottagning (WLAN) där hemenheten är installerad.
  Namn och lösenord till ditt hemnätverk (WLAN):

Nätverksnamn (SSID):

Lösenord (Key):

#### Tre steg mot en enklare vardag:

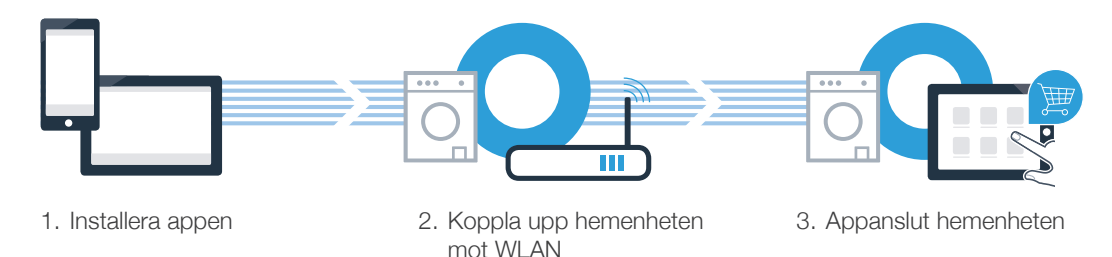

### Steg 1: ställ in Home Connect-appen

A Öppna App Store (Apple-enheter) på din smartphone eller surfplatta eller Google Play Store (Android-enheter).

B Sök på Home Connect i resp. Store.

C Markera Home Connect-appen och installera den på din smartphone eller surfplatta.

Starta appen och installera din Home Connect-access. Appen tar dig igenom inloggningsprocessen. Notera din mailadress och ditt lösenord.

#### Home Connect-accessinfo:

Mail:

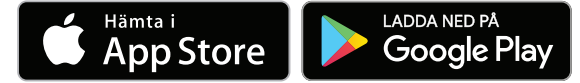

Kontrollera tillgängligheten på www.home-connect.com

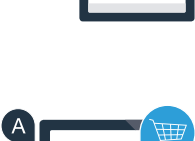

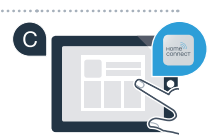

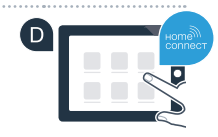

Lösenord:

### Steg 2 (användning första gången): koppla upp din hemenhet mot hemnätverket (WLAN)

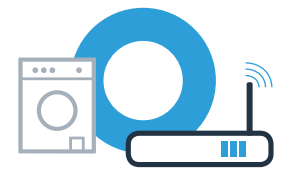

Anslut och slå på hemenheten.

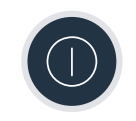

B Kontrollera om din hemnätverksrouter har WPS-funktion (automatisk uppkoppling). Vissa routrar har t.ex. en WPS-knapp. (Du hittar information om det i routerns bruksanvisning.)

C Har routern WPS-funktion (automatisk uppkoppling)?

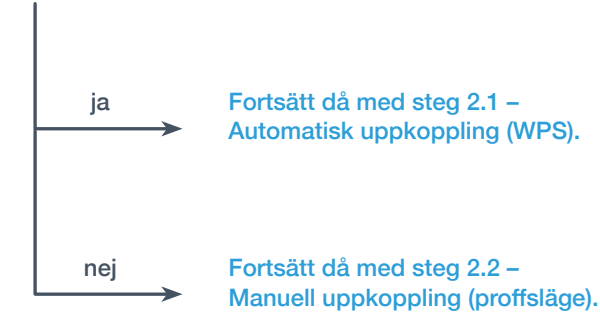

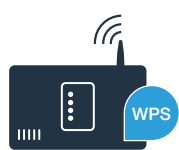

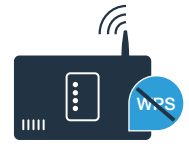

### Steg 2.1: automatisk uppkoppling av din hemenhet mot hemnätverket (WLAN)

A Tryck på Fiärrstart 🗋 i 3 sekunder. Du får upp Aut (automatisk uppkoppling) på displaven.

B Tryck på **Start/paus** ▷ 🛙 för att påbörja uppkopplingen. Du får upp en animering på din hemenhet i max. 2 minuter.

C Slå på WPS-funktionen på din hemnätverksrouter inom 2 minuter. (Många routrar har t.ex. en WPS/WLAN-knapp. Du hittar information om det i routerns bruksanvisning.)

🖸 Är uppkopplingen OK får du upp **con** (koppla upp) på displayen och 奈 lyser fast. Fortsätt då direkt med steg 3.

Du får upp Err (fel) på displayen. Det gick inte koppla upp inom 2 minuter. Kontrollera om hemenheten är inom räckvidden för hemnätverket (WLAN) och gör ev. om uppkopplingen eller koppla upp manuellt enligt steg 2.2.

6

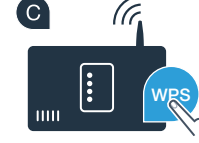

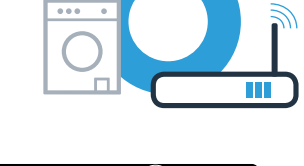

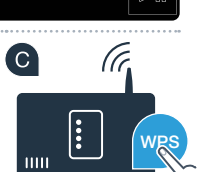

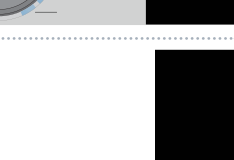

# **Steg 2.2:** manuell uppkoppling av din hemenhet mot hemnätverket (WLAN)

Vid manuell uppkoppling lägger din hemenhet upp ett eget WLAN-nätverk (Access Point) som du kan välja med din smartphone eller surfplatta.

- A Tryck på Fjärrstart □<sup>n</sup> i 3 sekunder. Du får upp Aut (automatisk uppkoppling) på displayen.
- **B** Vrid programvredet till läge 2.
- C Du får upp **SAP** (manuell uppkoppling) på displayen.
- Tryck på Start/paus > 10 för att påbörja uppkopplingen. Du får upp en animering på din hemenhet i max. 2 minuter.

E Din hemenhet har nu lagt upp ett eget WLAN-nätverk för dataöverföring med nätverksnamnet (SSID) "HomeConnect" som du har tillgång till med din smartphone eller surfplatta.

Gå till den allmänna inställningsmenyn på din smartphone eller surfplatta och öppna WLAN-inställningarna.

Du får upp **Err** på displayen. Hemenheten kunde inte koppla upp mot något WLAN-nätverk inom 5 minuter. Menyn stänger automatiskt om du inte använder enheten på ett tag. Börja om med punkt

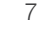

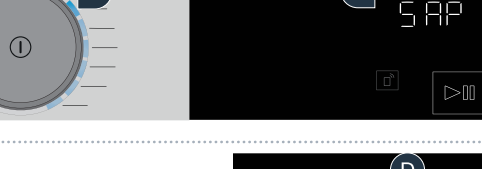

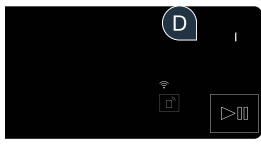

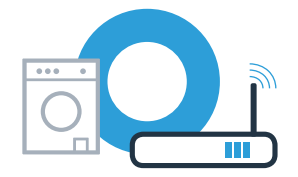

## **Steg 2.2:** manuell uppkoppling av din hemenhet mot hemnätverket (WLAN)

G Koppla upp din smartphone eller surfplatta mot WLAN-nätverket (SSID) "HomeConnect" (WLAN-lösenordet [Key] är också "HomeConnect"). Uppkopplingen kan ta upp till 60 sekunder!

H När uppkopplingen är klar öppnar du Home Connect-appen på din smartphone eller surfplatta.

Appen söker efter din hemenhet i några sekunder. Om systemet inte begärt nätverksnamn (SSID) och lösenord (Key) till hemnätverket (WLAN) än, så blir du uppmanad att ange dem i respektive fält när det hittat hemenheten.

Tryck sedan på Överför till hemenhet.

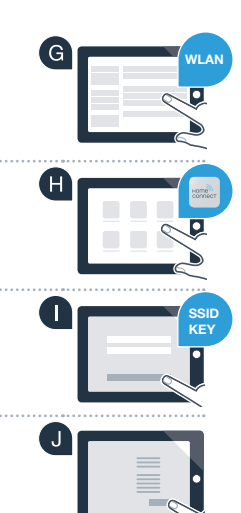

# **Steg 2.2:** manuell uppkoppling av din hemenhet mot hemnätverket (WLAN)

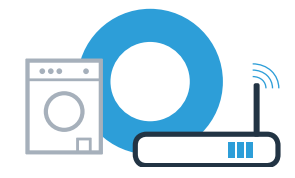

K Är uppkopplingen OK får du upp **con** (koppla upp) på displayen. **Fortsätt då direkt med steg 3.** 

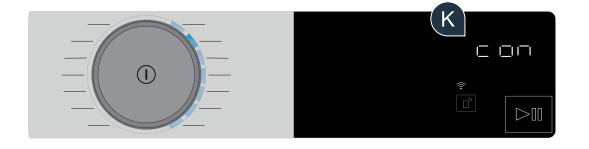

Du får upp **Err** på displayen. Det gick inte koppla upp inom 15 minuter. Kontrollera om hemenheten är inom räckvidden för hemnätverket (WLAN) och gör ev. om uppkopplingen.

# **Steg 3:** koppla upp hemenheten mot Home Connect-appen

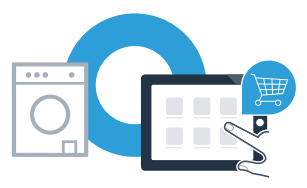

Menyn stänger automatiskt om du inte använder enheten på ett tag. Tryck på **Fjärrstart** □<sup>∿</sup> i 3 sekunder för att återgå till Home Connect-inställningarna och tryck till om du vill slå på program via appen.

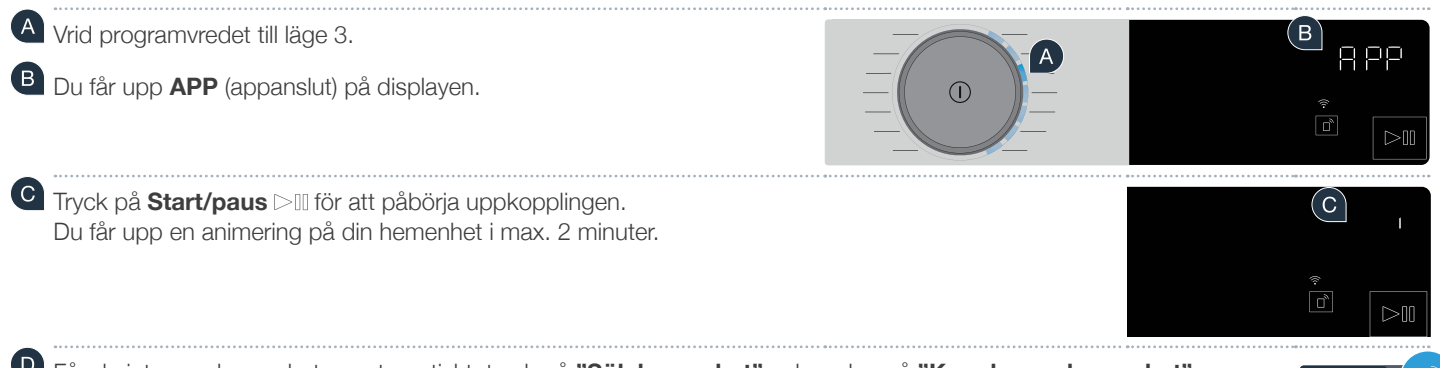

E Får du inte upp hemenheten automatiskt, tryck på "Sök hemenhet" och sedan på "Koppla upp hemenhet".

E Följ appens sista anvisningar för att avsluta.

## **Steg 3:** koppla upp hemenheten mot Home Connect-appen

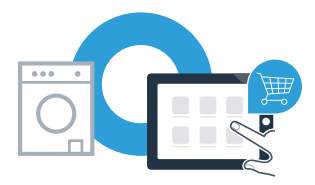

E Är tumlaren appansluten OK får du upp **con** (koppla upp) på displayen.

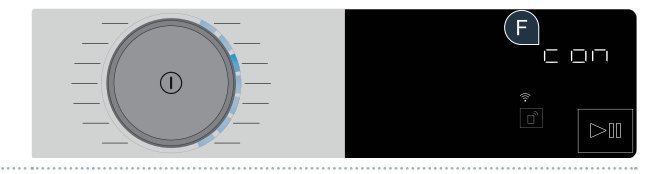

G Du går ur inställningarna genom att trycka till på Fjärrstart 🗅.

#### Du har kopplat upp hemenheten OK. Använd alla fördelarna med Home Connect-appen!

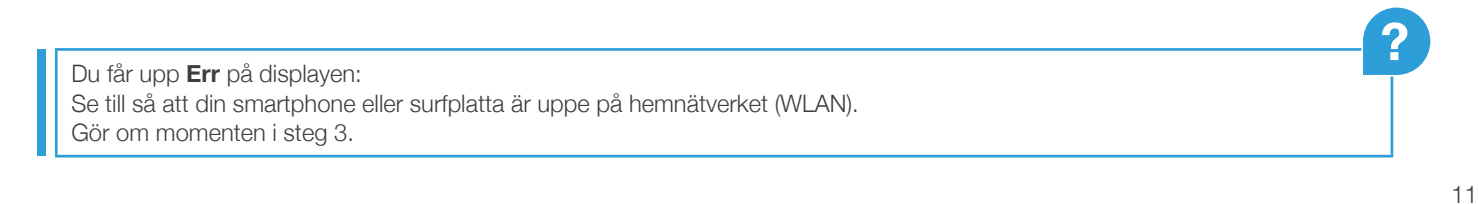

Home Connect: med starka partner rakt fram mot en uppkopplad framtid.

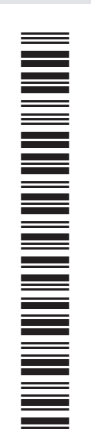

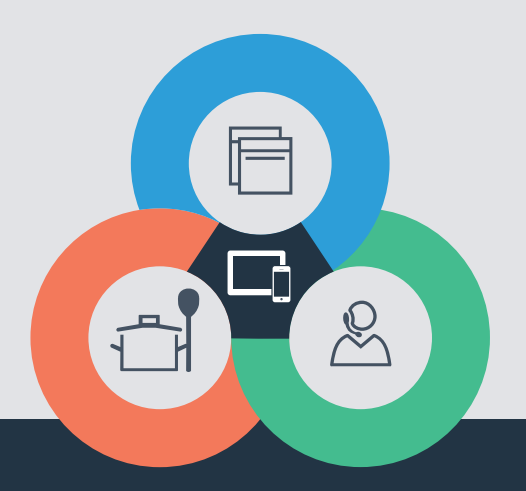

Har du frågor eller vill du kontakta Home Connect Service Hotline? Gå in på www.home-connect.com

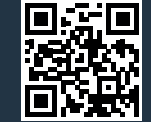

Home Connect är en tjänst från Home Connect GmbH.

Apple App Store och iOS är varumärken som tillhör Apple Inc. Google Play Store och Android är varumärken som tillhör Google Inc. Wi-Fi är ett varumärke som tillhör Wi-Fi Alliance.

sv (9703) 9001244343